# 配置ACI監控策略 — 修改介面狀態歷史記錄保留 期

# 目錄

簡介
必要條件
需求
採用元件
背景資訊
設定
通過GUI配置
選項A — 監控對象「ALL」 +狀態型別「ALL」
選項B — 監控對象「I1.Physif」 +統計資訊型別「ALL」
選項C — 監控對象「I1.Physif」 +特定統計型別
驗證
通過APIC CLI驗證
通過GUI驗證

# 簡介

本文檔介紹修改ACI監控策略的步驟,特別是介面狀態的歷史保留期。

# 必要條件

### 需求

本文件沒有特定需求。

### 採用元件

本檔案中的資訊是根據ACI軟體版本5.2(2e)。

本文中的資訊是根據特定實驗室環境內的裝置所建立。文中使用到的所有裝置皆從已清除(預設))的組態來啟動。如果您的網路運作中,請確保您瞭解任何指令可能造成的影響。

# 背景資訊

介面統計資訊位於Fabric > Inventory > Pod x > Interfaces > Physical Interfaces > ethx/y > Stats選 項卡。

在此統計資訊檢視中, 粒度的「歷史記錄保留期」用於保留以下專案的記錄:

• 出口位元組總數

- 總輸出位元組速率
- 輸入位元組總數
- 總輸入位元組速率
- CRC對齊錯誤

本文包含修改「15分鐘」粒度的歷史記錄保留期的步驟。「15分鐘」的歷史保留期的預設值為1天 。

文章內容可以根據需要修改為其他粒度值。

## 設定

統計資訊收集策略遵循一個層次結構和解析流程,該流程可以總結為下圖:

```
--- MonObj "ALL" + Stats Type "ALL"

|

|--- MonObj "className" + Stats Type "ALL"

|

|--- MonObj "className" + Stats Type "Specific-value"
```

具有明確定義的狀態型別值(最低級別)的特定監控對象(MonObjs)優先。如果未定義,它們將解 析為下一級別的值,直到全域性監視對象「ALL」和統計型別「ALL」。

如果沒有定義其他命名監控策略且正在使用中,則「預設」監控策略中的狀態收集策略可用於修改 整個ACI交換矩陣的狀態粒度和歷史記錄保留期。

#### 通過GUI配置

1. 在頂部選單欄中,按一下Fabric,然後按一下Access Policies。

- 2. 在導航窗格中,依次展開Policies、Monitoring和default。
- 3. 按一下Stats Collection Policies文件夾。
- 4. 在右側窗格中繼續配置。有3個選項:修改統計型別為「ALL」的全域性監視對象「ALL」修改統計型別為「ALL」的「第1層物理介面配置(I1.Physif)」監控對象使用特定統計型別「 Egress」、「Ingress」和「Ingress Error Packets」修改「第1層實體介面組態(I1.Physif)」 選項A、B和C視覺化為:

--- MonObj "ALL" + Stats Type "ALL" - Option A
|
|
|--- MonObj "llPhysif" + Stats Type "ALL" - Option B
|
|
|--- MonObj "llPhysif" + Stats Type "Egress"... - Option C

選項C是最具體的選項,僅允許修改「背景資訊」部分中提到的狀態。但是,本文會檢視其它選項 的流程,以幫助瞭解層次結構。

**附註**:選項A或B會修改MonObjs和統計型別的統計資訊收集策略,而不是在「背景資訊」部 分中指定的策略。

#### 選項A — 監控對象「ALL」 +狀態型別「ALL」

- 1. 確保已選擇監視對象"ALL"和統計類型"ALL"
- 2. 查詢「15分鐘」**粒度**條目。
- 3. 確保其Admin State設定為「enabled」
- 4. 將本文的History Retention Period更改為所需的時間「1週」。
- 5. 按一下「Update」。

| Inventory   Fabric Policies   Access Policies |     |                           |                        |                       |                          |         |
|-----------------------------------------------|-----|---------------------------|------------------------|-----------------------|--------------------------|---------|
| Policies                                      | ©®© | Stats Collection Policies |                        |                       |                          | 000     |
| Oulck Start                                   |     |                           |                        |                       |                          | 000     |
| > 🔤 Switches                                  |     | Object: ALL               | V   Stats<br>Type: ALL |                       |                          | Ó       |
| > 🖬 Modules                                   |     |                           |                        |                       |                          | ± +     |
| > El Interfacos                               |     | Granularity               |                        | Admin State           | History Retention Period |         |
| V Policies                                    |     | 5 Minute                  |                        | enabled               | 15 Minutes               |         |
| > Switch                                      |     | 15 Minute                 |                        | enabled               | U 1 Week                 | <b></b> |
| > interface                                   |     | 1 Hour                    |                        | enabled Unders Carved | 1 Week                   |         |
| Sectors                                       |     | 1 Day                     |                        | enabled               | 10 Days                  |         |
| ✓ ■ default                                   |     | 1 Week                    |                        | enabled               | none                     |         |
| Californe/Smart Californe/SNMP/Syslog         |     | 1 Month                   |                        | enabled               | none                     |         |
| Diagnostics Policies                          |     | 1 Quarter                 |                        | enabled               | none                     |         |
| Event Severity Assignment Policies            |     | 1 Year                    |                        | enabled               | none                     |         |
| Fault Lifecycle Policies                      |     |                           |                        |                       |                          |         |
| Fault Severity Assignment Policies            |     |                           |                        |                       |                          |         |
| Stats Collection Policies                     |     |                           |                        |                       |                          |         |
| Stats Export Policies                         |     |                           |                        |                       |                          |         |
| Incubieshooting                               |     |                           |                        |                       |                          |         |
| Devis                                         |     |                           |                        |                       |                          |         |
|                                               |     |                           |                        |                       |                          |         |
|                                               |     |                           |                        |                       |                          |         |
|                                               |     |                           |                        |                       |                          |         |
|                                               |     |                           |                        |                       |                          |         |
|                                               |     |                           |                        |                       |                          |         |
|                                               |     |                           |                        |                       |                          |         |
|                                               |     |                           |                        |                       |                          |         |
|                                               |     |                           |                        |                       |                          |         |
|                                               |     |                           |                        |                       |                          |         |

在此方案中,1週的歷史保留期適用於所有統計型別的所有監控對象的15分鐘粒度。這會增加整個 ACI交換矩陣中的對象保留率。

#### 選項B — 監控對象「I1.Physif」 +統計資訊型別「ALL」

- 1. 確保已選擇監控對象「第1層物理介面配置(I1.Physif)」和狀態類型「ALL」
- 2. 按一下「+」圖示
- 3. 選擇「15分鐘」**粒度**條目。
- 4. 確保其Admin State設定為「enabled」
- 5. 將本文的History Retention Period更改為所需的時間「1週」。
- 6. 按一下「Update」。

| Inventory   Fabric Policies   Access Policies |                                                             |                          |
|-----------------------------------------------|-------------------------------------------------------------|--------------------------|
| Policies (P ) ()                              | Stats Collection Policies                                   | 0.00                     |
| Or Quick Start                                | Monitoria                                                   |                          |
| > 🔤 Switches                                  | Object sal Interface Configuration (I1. Physit) V Type: ALL |                          |
| > Modules                                     |                                                             | # +                      |
| > Enterfaces                                  | Granularity Admin State                                     | History Retention Period |
| V Policios                                    | 15 Minutes 🖓 enabled                                        | √  1 Week                |
| > Switch                                      |                                                             | Update Carcel            |
|                                               |                                                             |                          |
|                                               |                                                             |                          |
|                                               |                                                             |                          |
| Californe/Smart Californe/SMAP/Surdon         |                                                             |                          |
| Discontica Policies                           |                                                             |                          |
| Event Severity Assignment Policies            |                                                             |                          |
| Fault Lifecycle Policies                      |                                                             |                          |
| Fault Severity Assignment Policies            |                                                             |                          |
| E Stats Collection Policies                   |                                                             |                          |
| E Stats Export Policies                       |                                                             |                          |
| > 🚍 Troubleshooting                           |                                                             |                          |
| > 🔤 Physical and External Domains             |                                                             |                          |
| > 🔤 Pools                                     |                                                             |                          |
|                                               |                                                             |                          |
|                                               |                                                             |                          |
|                                               |                                                             |                          |
|                                               |                                                             |                          |
|                                               |                                                             |                          |
|                                               |                                                             |                          |
|                                               |                                                             |                          |
|                                               |                                                             |                          |

在此方案中,1週的歷史保留期適用於所有介面的15分鐘粒度,適用於所有統計型別。由於更改的

作用域是L1Physif,因此這是一種更受控的方法。

#### 選項C — 監控對象「I1.Physif」 +特定統計型別

要修改的統計資訊型別為「輸出」、「輸入」和「輸入錯誤資料包」

1. 確保已選擇監控對象「第1層物理介面配置(I1.Physif)」和狀態類型「輸出」

- 2. 按一下「+」圖示
- 3. 選擇「15分鐘」**粒度**條目。
- 4. 確保其Admin State設定為「enabled」
- 5. 將本文的History Retention Period更改為所需的時間「1週」。
- 6. 按一下「Update」。
- 7. 對統計型別「Ingress」和「Ingress Error Packets」重複上述步驟

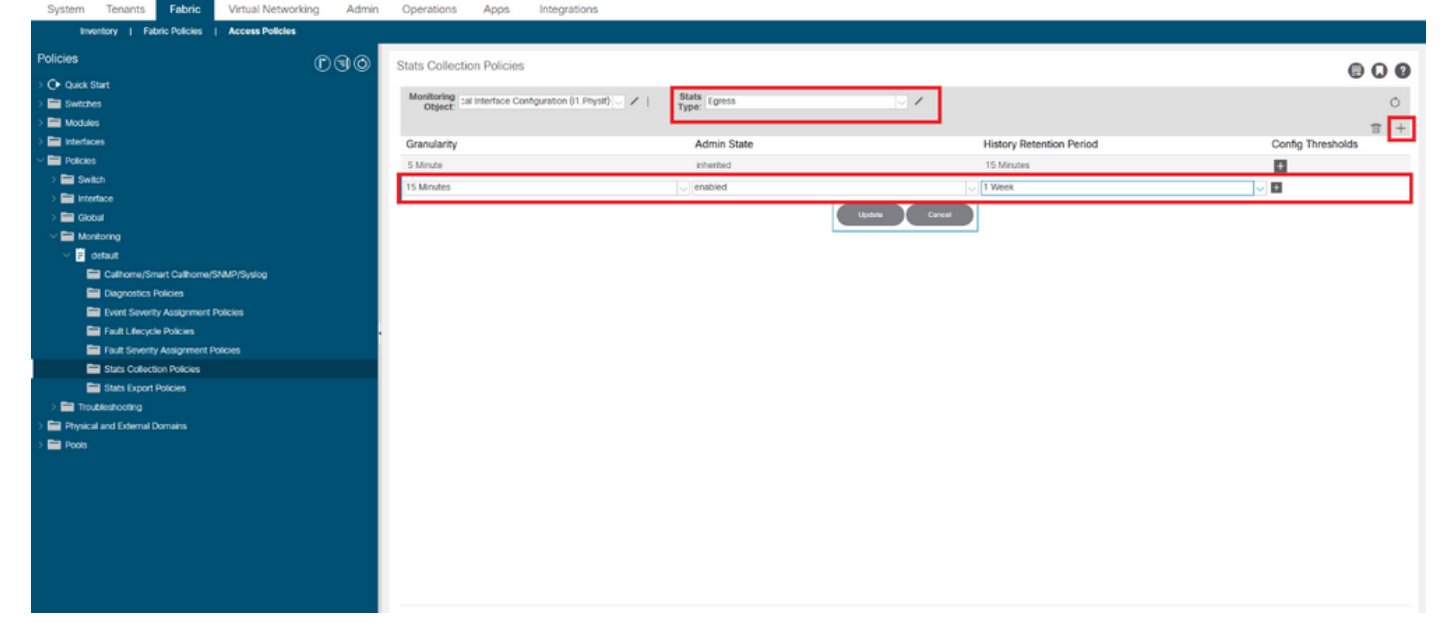

在此方案中,1週的歷史保留期應用到介面15分鐘粒度,僅適用於狀態型別Egress、Ingress和 Ingress錯誤資料包。這是最受控制的方法,因為更改的範圍是針對特定統計型別。

# 驗證

可通過APIC CLI和GUI驗證15分鐘的歷史保留期。

在本文中,歷史保留期為:

| 監視對象                 | 統計型別   | 歷史記錄保留期 |
|----------------------|--------|---------|
| 全部                   | 全部     | 1天      |
| 第1層物理介面配置(I1.Physif) | 全部     | 1週      |
| 第1層物理介面配置(I1.Physif) | 輸出     | 1週      |
| 第1層物理介面配置(I1.Physif) | 輸入     | 1小時     |
| 第1層物理介面配置(I1.Physif) | 輸入錯誤封包 | 10天     |

#### 通過APIC CLI驗證

#### 通過API,可以查詢這些對象以驗證不同級別的監控策略:

uni/infra/moninfra-default/coll-15min uni/infra/moninfra-default/tarinfra-l1PhysIf/coll-15min uni/infra/moninfra-default/tarinfra-l1PhysIf/stat-eqptIngrTotal/coll-15min uni/infra/moninfra-default/tarinfra-l1PhysIf/stat-eqptEgrTotal/coll-15min uni/infra/moninfra-default/tarinfra-l1PhysIf/stat-eqptIngrErrPkts/coll-15min 通過APIC CLI對這些對象使用moguery:

apic1# moquery -d uni/infra/moninfra-default/coll-15min
Total Objects shown: 1

| <pre># stats.HierC</pre> | :0] |                                       |
|--------------------------|-----|---------------------------------------|
| granularity              | :   | 15min                                 |
| adminState               | :   | enabled                               |
| dn                       | :   | uni/infra/moninfra-default/coll-15min |
| histRet                  | :   | 1d                                    |
| modTs                    | :   | 2022-05-20T13:03:05.311+02:00         |
| rn                       | :   | coll-15min                            |
| userdom                  | :   | all                                   |
|                          |     |                                       |

apic1# moquery -d uni/infra/moninfra-default/tarinfra-l1PhysIf/coll-15min

Total Objects shown: 1

# stats.HierColl
granularity : 15min
adminState : enabled
dn : uni/infra/moninfra-default/tarinfra-l1PhysIf/coll-15min
histRet : 1w
modTs : 2022-05-16T16:15:58.031+02:00
rn : coll-15min
userdom : :all:common:

apic1# moquery -d uni/infra/moninfra-default/tarinfra-l1PhysIf/stat-eqptEgrTotal/coll-15min
Total Objects shown: 1

apic1# moquery -d uni/infra/moninfra-default/tarinfra-l1PhysIf/stat-eqptIngrTotal/coll-15min Total Objects shown: 1

| # stats.Coll |   |                                                                            |
|--------------|---|----------------------------------------------------------------------------|
| granularity  | : | 15min                                                                      |
| adminState   | : | enabled                                                                    |
| dn           | : | uni/infra/moninfra-default/tarinfra-l1PhysIf/stat-eqptIngrTotal/coll-15min |
| histRet      | : | 1h                                                                         |
| modTs        | : | 2022-05-16T16:21:25.962+02:00                                              |
| rn           | : | coll-15min                                                                 |
|              |   |                                                                            |

apic1# moquery -d uni/infra/moninfra-default/tarinfra-l1PhysIf/stat-eqptIngrErrPkts/coll-15min
Total Objects shown: 1

| # stats.Coll |   |                                                                              |
|--------------|---|------------------------------------------------------------------------------|
| granularity  | : | 15min                                                                        |
| adminState   | : | enabled                                                                      |
| dn           | : | uni/infra/moninfra-default/tarinfra-llPhysIf/stat-eqptIngrErrPkts/coll-15min |
| histRet      | : | 10d                                                                          |
| modTs        | : | 2022-05-20T13:03:24.715+02:00                                                |
| rn           | : | coll-15min                                                                   |
| userdom      | : | :all:common:                                                                 |
|              |   |                                                                              |

## 通過GUI驗證

經過配置的歷史記錄保留期後,可以從介面狀態頁看到結果。

#### 交換矩陣>清單> Pod x >介面>物理介面> ethx/y >統計選項卡:

| System Tenants Fabric        | Virtual Networking Admin | Operations Apps Integrations                                          |                       |
|------------------------------|--------------------------|-----------------------------------------------------------------------|-----------------------|
| Inventory   Fabric Policies  | Access Policies          |                                                                       |                       |
| Inventory                    | 000                      | Layer 1 Physical Interface Configuration - 101/eth1/1                 | 0.0                   |
| V 🗘 Quick Start              | <u> </u>                 | Operational Devices of Direct Unite Costs United States United States | - United and a second |
| Add Remote Leaf              |                          | Operational Deployed EPGs VLNrs Stats QGS Stats Pealitit Paulos       | HISTORY               |
| P Add Pod                    |                          | • Healthy   📀 🕐 🕐 🕐 🖉 🗘 - 🔿 🖕                                         | _ ≡ *-                |
| Topology                     | - I                      | ◆ Total Euress Bytes Rate → Total Euress Bytes                        |                       |
| V 🗊 Pod 1                    |                          | - CRC Align Errors 😽 🛨 Total Ingress Bytes Rate                       |                       |
| bdsol-acit3-leaf1 (Node-101) |                          | Total Ingress Bytes                                                   |                       |
|                              |                          | Zoom IH ID All                                                        | 2022/05/20            |
| Desired interfaces           |                          |                                                                       |                       |
| > C eth1/1                   |                          | 156k                                                                  | 150M                  |
| ⇒ 🖵 eth1/2                   | -                        | <u>+</u> +                                                            | -                     |
| > 🙀 eth1/3                   |                          | 125M                                                                  | 1258                  |
| > 📮 eth1/4                   |                          |                                                                       |                       |
| ⇒ 📮 eth1/5                   |                          | 5 100x                                                                | 100M                  |
| > 🜄 eth1/6                   |                          |                                                                       | g                     |
| > 🖵 eth1/7                   |                          |                                                                       | â                     |
| > 🖵 eth1/8                   |                          | 9 79A<br>10                                                           | 2388                  |
| > 🚽 eth1/9                   |                          | E .                                                                   |                       |
|                              |                          | 30k                                                                   | SOM                   |
| > = emi/i i                  |                          |                                                                       |                       |
| > = eth1/13                  |                          | 25k                                                                   | 25M                   |
| > 🖵 eth1/14                  |                          |                                                                       |                       |
| > 🙀 eth1/15                  |                          |                                                                       | OM                    |
| > 🖵 eth1/16                  |                          | Time                                                                  |                       |
| ⇒ 🤤 eth1/17                  |                          |                                                                       | 35                    |
| > 🖵 eth1/18                  |                          | 16. May 19. May 12. May 12. May 12. May 12. May 12. May 12. May       | 1                     |
| > 🖵 eth1/19                  |                          | 0.                                                                    | 0.0                   |
| > - 481200                   |                          |                                                                       |                       |

要驗證15分鐘粒度的更改,請執行以下操作:

- 1. 按一下左上角的覈取方塊Icon
- 2. 選擇取樣間隔為「15分鐘」(使用預設單元型別)
- 3. 按一下「Submit」。

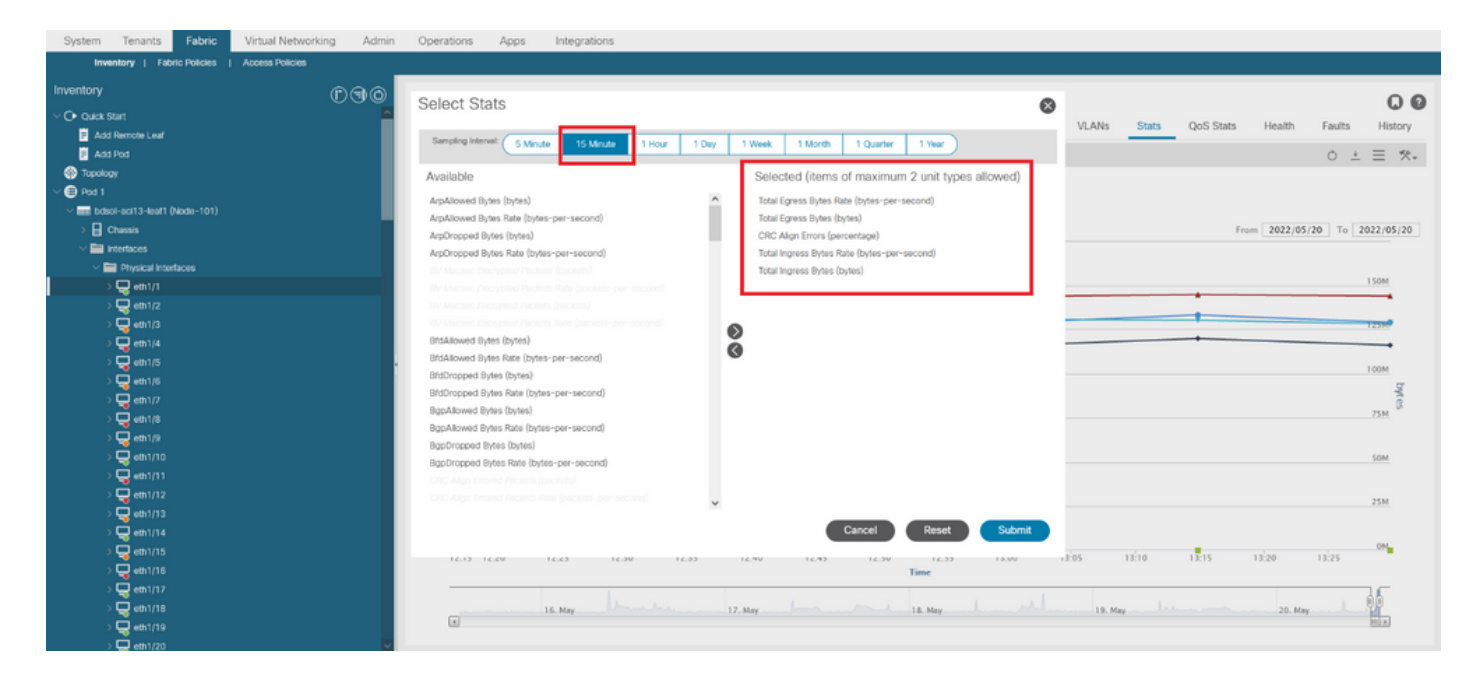

要驗證此介面中的所有可用統計資訊,請將Zoom更改為"All"

請注意,15分鐘的粒度歷史保留期(1天(「ALL」 + Stats型別「ALL」)和1週(「L1Physif」 + Stats型別「ALL」)未使用。

#### 而是

- 1週(「出口」)
- •1小時(「輸入」)
- •10天(「輸入錯誤封包」)

#### 已經生效。

| System Tenants Paono Vintual Networking Ad    | n Operations Apps integrations                                                                                                    |     |
|-----------------------------------------------|----------------------------------------------------------------------------------------------------|-----|
| Inventory   Fabric Policies   Access Policies |                                                                                                    |     |
| Inventory                                     | Laver 1 Physical Interface Configuration - 101/eth1/1                                                                                                    | •   |
| ⇒ O• Quick Start                              |                                                                                                    | •   |
| Topology                                      | Operational Deployed EPGs VLANs Stats QoS Stats Health Faults History                                                                                                    | f   |
| > ⊕ Pod 1                                     | O Healthy   ⊙ ⊙ ⊙ ⊙ ⊙ ⊙ ⊙ ⊙ ⇒ ⊙ . O ± Ξ %                                                                                                    | tw. |
| ✓ isdsol-aci13-leaf1 (Node-101)               |                                                                                                    |     |
| > 🗄 Chassis                                   | total tigress bytes mate     total tigress bytes     total tigress bytes     total tigress bytes     total tigress bytes                                                                                                    |     |
| Interfaces                                    | <ul> <li>Total ingress Bytes</li> </ul>                                                                                                    |     |
| Physical Interfaces                           | Zoom 1H 1D 2H                                                                                                    | •   |
|                                               |                                                                                                    |     |
| ⇒ 🚽 ett1/2                                    | 150k                                                                                                    |     |
|                                               |                                                                                                    |     |
|                                               | 110 and a state of the state of the state of |     |
| >                                             | the second second secon |     |
| > = eth1/7                                    | po                                                                                                    |     |
| → 🖵 eth1/8                                    | 5 1908                                                                                                    |     |
| > 🖵 eth1/9                                    | - ACC                                                                                                    |     |
| > 💭 eth1/10                                   | 2 75k 75M                                                                                                    |     |
| > 📮 eth1/11                                   | page 1                                                                                                    |     |
| > 🥃 eth1/12                                   | 50%                                                                                                    |     |
| > 🤤 eth1/13                                   |                                                                                                    |     |
| > 🖵 eth1/14                                   | 25k 25M                                                                                                    |     |
| > 🖵 eth1/15                                   |                                                                                                    |     |
| > 🚽 eth1/16                                   | 04                                                                                                    |     |
| > 🖵 ett/17                                    | 17, May 12:00 18, May 12:00 19, May 12:00 20, May 12:00 21, May 12:00 22, May 12:00 23, May 12:00 24, May                                                                                                    |     |
|                                               | Time                                                                                                    |     |
|                                               |                                                                                                    |     |
| ) = eth1/21                                   | 3 11. May 11. 12. May 11. 12.  |     |
| > 🖵 eth1/22                                   |                                                                                                    |     |

#### 關於此翻譯

思科已使用電腦和人工技術翻譯本文件,讓全世界的使用者能夠以自己的語言理解支援內容。請注 意,即使是最佳機器翻譯,也不如專業譯者翻譯的內容準確。Cisco Systems, Inc. 對這些翻譯的準 確度概不負責,並建議一律查看原始英文文件(提供連結)。